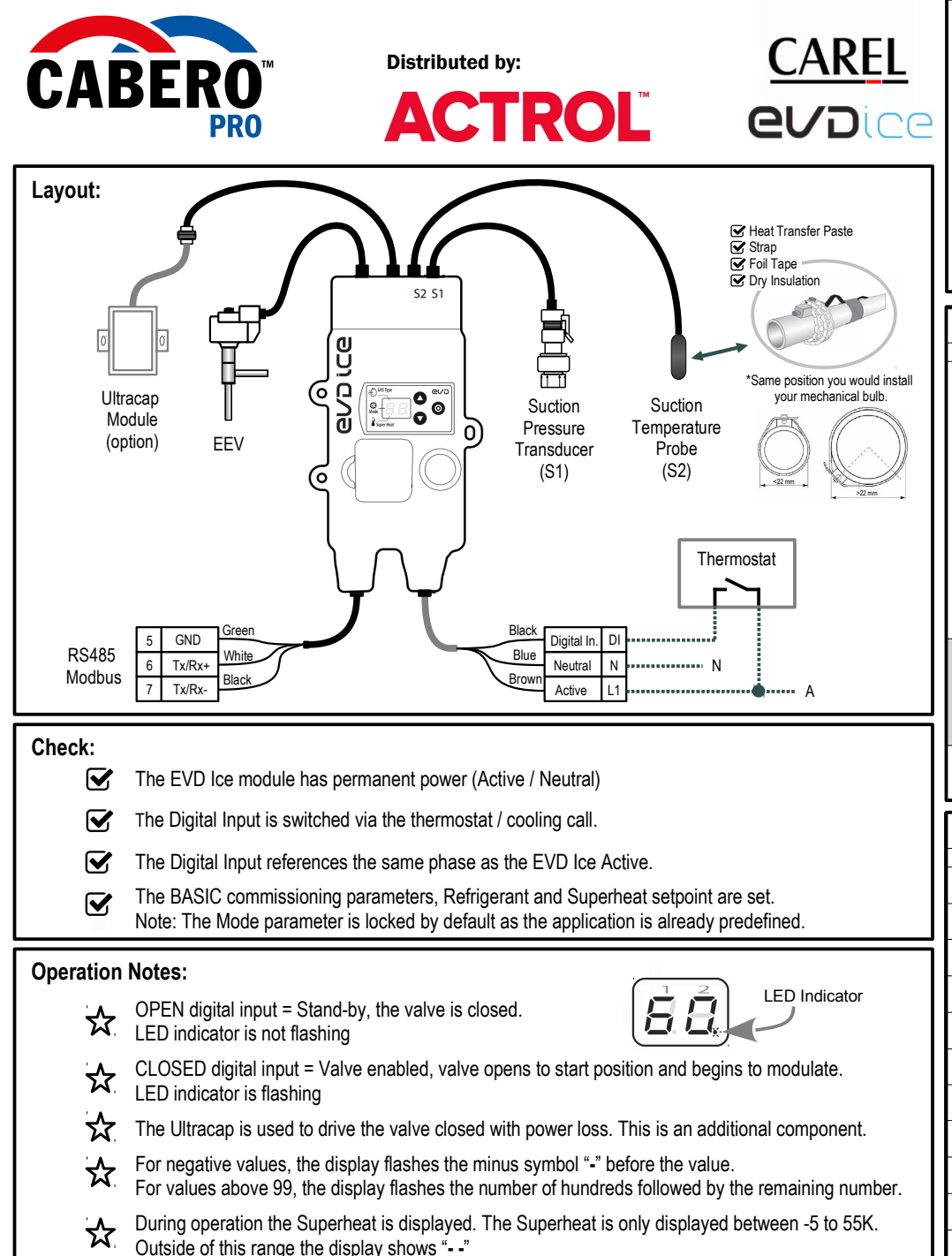

#### Setting the BASIC Parameters

There are only 3 base parameters. Some Evaporators have only 2.

- d' PRESS the PRG/Set button to view the base parameter.
- Ð PRESS Up/Down to adjust
- Ð PRESS PRG/Set to save
- ß
  - PRESS Up/Down to move the selector.

Check and Set ALL the basic parameters before proceeding

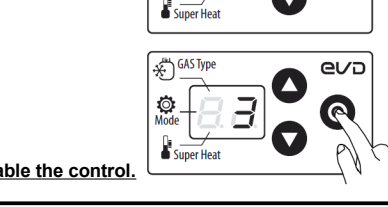

GAS Type

Ö.

eva

 $\odot$ 

lacksquare

PRG/Set

#### ď PRESS PRG/Set for 2 seconds to accept and enable the control.

| BASIC Parameters                                                                                                    |                                                                                                    |                                                                                                    |                                                                                                    |                                                                                                    |                                                                                                    |                                                                                                    |                                                                                                    |
|----------------------------------------------------------------------------------------------------|----------------------------------------------------------------------------------------------------|----------------------------------------------------------------------------------------------------|----------------------------------------------------------------------------------------------------|----------------------------------------------------------------------------------------------------|----------------------------------------------------------------------------------------------------|----------------------------------------------------------------------------------------------------|----------------------------------------------------------------------------------------------------|
| Code                                                                                                    | Description                                                                                                    |                                                                                                    | Unit                                                                                                    | Min                                                                                                    | Max                                                                                                    | Default                                                                                                    | New                                                                                                    |
| GAS<br>Type                                                                                                    | Refrigerant           0= Custom         11= R744*         22= R407F         33= R44           1= R22         12= R728         23= R32³         34= R44           2= R134a         13= R1270         24= HTR01         35= R45           3= R404A         14= R417A         25= HTR02         36= R45           4= R407C         15= R422D         26= R23         37= R50           5= R410A         16= R413A         27= R1234yf         38= R46           6= R507A         17= R422A         28= R1234ze*         39= R5           7= R290         18= R423A         29= R455A*         40= R45           8= R600*         19= R407A         30= R170*         9=           9= R600a*         20= R427A         31= R442A*         10= R717         21= R245FA         32= R447A*           */f selected it <i>can</i> change the transducer default setting, chect         */f         setting, chect | 18A<br>19A<br>52A*<br>18B*<br>22B<br>13A*<br>54B<br>k S1.                                                                                                    | -                                                                                                    | 0                                                                                                    | 40                                                                                                    | 3                                                                                                    |                                                                                                    |
| Mode                                                                                                    | Operating Mode (By default this parameter is inaccessible)<br>1= Cabinet / Coldroom<br>2-6= Not Applicable<br>7= Cabinet / Coldroom with subcritical CO2                                                                                                    |                                                                                                    | -                                                                                                    | 1                                                                                                    | 7                                                                                                    | 1                                                                                                    |                                                                                                    |
| Super-<br>heat                                                                                                    | Superheat Setpoint                                                                                                    |                                                                                                    | К                                                                                                    | Low<br>SH                                                                                                    | 55                                                                                                    | 6                                                                                                    |                                                                                                    |
|                                                                                                    |                                                                                                    |                                                                                                    |                                                                                                    |                                                                                                    |                                                                                                    |                                                                                                    |                                                                                                    |
| ALARI                                                                                                    | IS                                                                                                    |                                                                                                    |                                                                                                    |                                                                                                    |                                                                                                    |                                                                                                    |                                                                                                    |
| Code                                                                                                    | IS Description                                                                                                    | Reset                                                                                                    | E                                                                                                    | ffect                                                                                                    | 5                                                                                                    | Solutions / Che                                                                                                    | eck                                                                                                    |
| Code<br>A1                                                                                                    | IS Description Probe S1 (Pressure) faulty or set Alarm range exceeded                                                                                                    | Reset<br>Auto                                                                                                    | E                                                                                                    | ffect<br>e closed                                                                                                    | Probe s                                                                                                    | Solutions / Che<br>tatus, range an<br>system pressur                                                                                                    | e <b>ck</b><br>d compare<br>re.                                                                                                    |
| ALARN<br>Code<br>A1<br>A2                                                                                                    | Description           Probe S1 (Pressure) faulty or set Alarm range exceeded           Probe S2 (Temperature) faulty or set alarm range exceeded                                                                                                    | Reset<br>Auto<br>Auto                                                                                                    | Valve<br>Valve                                                                                                    | ffect<br>e closed<br>e closed                                                                                                    | Probe s                                                                                                    | Solutions / Che<br>tatus, range an<br>system pressur<br>status and con                                                                                                    | eck<br>d compare<br>e.<br>nections                                                                                                    |
| Code<br>A1<br>A2<br>E1                                                                                                    | Description           Probe S1 (Pressure) faulty or set Alarm range exceeded           Probe S2 (Temperature) faulty or set alarm range exceeded           MOP protection activated                                                                                                    | Reset<br>Auto<br>Auto<br>Auto                                                                                                    | Valve<br>Valve<br>Prote                                                                                                    | ffect<br>e closed<br>e closed<br>ection in<br>ogress                                                                                                    | Probe si<br>Probe                                                                                           | Solutions / Che<br>tatus, range an<br>system pressur<br>status and con<br>//OP Threshold                                                                                                    | eck<br>d compare<br>re.<br>nections<br>C5                                                                                                    |
| Code           A1           A2           E1           E2                                                                               | Description           Probe S1 (Pressure) faulty or set Alarm range exceeded           Probe S2 (Temperature) faulty or set alarm range exceeded           MOP protection activated           LOP protection activated                                                                                                    | Reset<br>Auto<br>Auto<br>Auto<br>Auto                                                                                                    | Valve<br>Valve<br>Valve<br>Prote<br>pro                                                                                                    | ffect<br>e closed<br>e closed<br>ection in<br>ogress<br>ection in<br>ogress                                                                                      | Probe si<br>Probe                                                                                           | Solutions / Cha<br>tatus, range an<br>system pressur<br>status and con<br>MOP Threshold                                                                                                    | eck<br>d compare<br>e.<br>nections<br>C5<br>C3                                                                                                    |
| Code           A1           A2           E1           E2           E3                                                                  | Description           Probe S1 (Pressure) faulty or set Alarm range exceeded           Probe S2 (Temperature) faulty or set alarm range exceeded           MOP protection activated           LOP protection activated           LowSH protection activated                                                                                                    | Reset<br>Auto<br>Auto<br>Auto<br>Auto<br>Auto                                                                                                    | E<br>Valve<br>Valve<br>Prote<br>Prote<br>Prote<br>prote                                                                                                    | ffect<br>e closed<br>e closed<br>ection in<br>ogress<br>ection in<br>gress<br>ection in<br>ogress                                                                | Probe s<br>Probe<br>N<br>LowSH                                                                              | Solutions / Che<br>tatus, range an<br>system pressur<br>status and con<br>MOP Threshold<br>OP Threshold C1,<br>floodback                                                                                                    | eck<br>d compare<br>e.<br>nections<br>C5<br>C3<br>possible                                                                                                   |
| Code           A1           A2           E1           E2           E3           E4                                                     | Description           Probe S1 (Pressure) faulty or set Alarm range exceeded           Probe S2 (Temperature) faulty or set alarm range exceeded           MOP protection activated           LOP protection activated           LowSH protection activated           Low suction temperature                                                                                                    | Reset       Auto       Auto       Auto       Auto       Auto       Auto       Auto       Auto       Auto                                                                                                    | Valve<br>Valve<br>Prote<br>Prote<br>prote<br>prote<br>No                                                                                                    | ffect<br>e closed<br>e closed<br>ection in<br>ogress<br>ection in<br>ogress<br>ection in<br>ogress<br>effect                                                     | Probe si<br>Probe si<br>Probe<br>N<br>LowSH                                                                 | Solutions / Chh<br>tatus, range an<br>system pressur<br>status and con<br>/OP Threshold<br>OP Threshold C1,<br>floodback<br>v suction thresh                                                                                                    | eck<br>d compare<br>e.<br>nections<br>C5<br>C3<br>possible<br>old C8                                                                                         |
| Code           A1           A2           E1           E2           E3           E4           E5                                        | Description         Probe S1 (Pressure) faulty or set Alarm range exceeded         Probe S2 (Temperature) faulty or set alarm range exceeded         MOP protection activated         LOP protection activated         LowSH protection activated         Low suction temperature         Emergency closing                                                                                                    | Reset       Auto       Auto       Auto       Auto       Auto       Auto       Auto       Auto       Auto       Auto       Auto       Auto       Auto       Auto       Auto       Auto       Auto                                                                                                    | Valve<br>Valve<br>Prote<br>Prote<br>proc<br>Prote<br>proc<br>Valve                                                                                                    | ffect<br>e closed<br>e closed<br>ection in<br>ogress<br>ection in<br>gress<br>effect<br>e closed                                                                 | Probe s<br>Probe<br>N<br>LowSF<br>Low                                                                       | Solutions / Che<br>tatus, range an<br>system pressur<br>status and con<br>AOP Threshold<br>OP Threshold C1,<br>floodback<br>v suction thresh<br>r loss (if Ultraca                                                                                           | eck<br>d compare<br>e.<br>nections<br>C5<br>C3<br>possible<br>old C8<br>ap fitted)                                                                           |
| Code           A1           A2           E1           E2           E3           E4           E5           E6                           | Description         Probe S1 (Pressure) faulty or set Alarm range exceeded         Probe S2 (Temperature) faulty or set alarm range exceeded         MOP protection activated         LOP protection activated         LowSH protection activated         Low suction temperature         Emergency closing         Network error (if run as slave device)                                                                                                    | Reset       Auto       Auto       Auto       Auto       Auto       Auto       Auto       Auto       Auto       Auto       Auto       Auto       Auto       Auto       Auto       Auto       Auto       Auto       Auto                                                                                                    | Valve<br>Valve<br>Prote<br>Prote<br>Prote<br>Prote<br>Prote<br>Valve<br>Valve<br>Contr                                                                                                    | ffect<br>e closed<br>e closed<br>ection in<br>ggress<br>ection in<br>ggress<br>ection in<br>ggress<br>effect<br>e closed<br>ol based<br>n DI                     | Probe s<br>Probe<br>N<br>LowSH<br>LowSH<br>Low<br>Powe<br>Wiring s<br>and                                   | Solutions / Chu<br>tatus, range an<br>system pressur<br>status and con<br>I/OP Threshold<br>I-OP Threshold C1.<br>floodback<br>r suction thresh<br>r loss (if Ultraca<br>tatus, master d<br>working, addre                                                   | eck<br>d compare<br>e.<br>nections<br>C5<br>C3<br>possible<br>old C8<br>ap fitted)<br>evice is on<br>essing.                                                 |
| Code           A1           A2           E1           E2           E3           E4           E5           E6           E7              | Image: Description         Probe S1 (Pressure) faulty or set Alarm range exceeded         Probe S2 (Temperature) faulty or set alarm range exceeded         MOP protection activated         LOP protection activated         LowSH protection activated         Low suction temperature         Emergency closing         Network error (if run as slave device)         Ultracap module powered at low voltage or low charge                                                                                                    | Reset         Auto         Auto         Auto         Auto         Auto         Auto         Auto         Auto         Auto         Auto         Auto         Auto         Auto         Auto         Auto         Auto         Auto         Auto         Auto         Auto         Auto         Auto         Auto                                                                  | E<br>Valve<br>Prote<br>Prote<br>Prote<br>Prote<br>Or<br>Valve<br>Contr<br>O<br>No                                                                                                    | ffect<br>e closed<br>e closed<br>e closed<br>ection in<br>ogress<br>ection in<br>gress<br>ection in<br>gress<br>effect<br>e closed<br>ol based<br>n Dl<br>effect | Probe s<br>Probe s<br>Probe<br>N<br>LowSH<br>LowSH<br>Low<br>Wiring s<br>and<br>Wiring<br>sufficient        | Solutions / Che<br>tatus, range an<br>system pressur<br>status and con<br>AOP Threshold<br>OP Threshold C1,<br>floodback<br>r suction thresh<br>r loss (if Ultraca<br>tatus, master d<br>working, addre<br>g, power supply<br>recharge time                  | eck<br>d compare<br>e.<br>nections<br>C5<br>C3<br>possible<br>old C8<br>ap fitted)<br>evice is on<br>issing.<br>' and if a<br>has passed                     |
| Code           A1           A2           E1           E2           E3           E4           E5           E6           E7           E8 | Image: Description         Probe S1 (Pressure) faulty or set Alarm range exceeded         Probe S2 (Temperature) faulty or set alarm range exceeded         MOP protection activated         LOP protection activated         LowSH protection activated         Low suction temperature         Emergency closing         Network error (if run as slave device)         Ultracap module powered at low voltage or low charge         Emergency close not completed                                                                                                    | Reset         Auto         Auto | E<br>Valve<br>Prote<br>prote<br>prot | ffect<br>e closed<br>e closed<br>ection in<br>gress<br>ection in<br>gress<br>ection in<br>gress<br>effect<br>e closed<br>ol based<br>n DI<br>effect<br>e closed  | Probe s<br>Probe<br>N<br>LowSH<br>LowSH<br>Low<br>Wiring s<br>and<br>Wiring s<br>and<br>Wiring s<br>Prose F | Solutions / Chu<br>tatus, range an<br>system pressur<br>status and con<br>/OP Threshold<br>OP Threshold C1,<br>floodback<br>r suction thresh<br>r loss (if Ultraca<br>tatus, master d<br>working, addre<br>g, power supply<br>recharge time<br>Check Ultraca | eck<br>d compare<br>e.<br>nections<br>C5<br>C3<br>possible<br>old C8<br>ap fitted)<br>evice is on<br>essing.<br>r and if a<br>has passed<br>nual reset.<br>p |

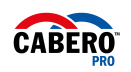

# ACTROL

# evdice

eva

Ö.

Super Heat

# Accessing the SERVICE Parameters:

Only accessible if the BASIC Parameters have been accepted.

- PRESS Up and Down for 5 seconds
- PRESS Up/Down to move the selector

PRESS the PRG/Set button to view the parameter.

PRESS Up/Down to adjust

PRESS the PRG/Set button to exit the parameter.

PRESS and HOLD the PRG/Set to exit the service menu.

#### Notes:

A

- If no button is pressed after 30 seconds the display automatically exits.

The display is ONLY a 2 digit display, for values over 100 or below -9 the display indicates the number of 'hundreds'
or the negative indicator followed by the number.

### **Troubleshooting:**

# The valve is overshooting / undershooting without achieving superheat setpoint.

- Check the status / condition / position of the sensors. Use Advanced parameters P1 and P2 to review.
- Check the correct transducer is programmed, Use Advanced parameter S1.
- Check the correct refrigerant has been set.
- Ensure that no cork tape / heavy tape has been applied to the superheat sensor.
- Ensure the valve is getting a steady feed of liquid refrigerant (no flash gas, short charge etc..)
- Check the conditions the valve has been engineered to.

# The valve does not appear to be doing anthing. No signs of operation.

- Ensure the basic commissioning procedure is complete. Each BASIC parameter must be checked. And when ready, push and hold the PRG/Set button for 2 seconds to initiate control.
- Ensure the EVD Ice is getting a run call. The digital input is switched via a cooling call. When operating, the display has a flashing LED in the bottom right of the screen.

## The valve intermittently 'stops' working, and it seems a power reset fixes the issue.

• This is typically caused when the compressor is OFF while the valve maintains a request to operate from the thermostat. (Room has not reached setpoint, but the Compressor has turned off) What happens?

When the valve has its digital input enabled, it opens to a pre-set start opening percentage%. If the compressor is off, but the digital input is enabled:

- 1. The Suction pressure will rise to equate to the room temperature. (SST = Room temp)
- **2.** The Superheat sensor will read the evaporator temp, which will equal room temperature. The controller views this as Low Superheat, and the valve will modulate closed.

When the compressor restarts, as the valve is already enabled it does not move to its opening %. The superheat will be huge as the suction pressure falls with the compressor now on. The valve does not open quick enough, and the compressor trips on LP. The issue starts again. **Solution** 

- Check and set the Advanced parameter C3 (LOP threshold). This value must be set *between* the expected operating pressure and the system LP cut out. When the pressure reaches the threshold, it forces the valve open to increase the suction pressure.
- Ensure the EVD Ice digital input is being switched via the cooling call.

| SERVICE Parameters |                                                                                                    |      |     |        |                |     |  |  |  |
|--------------------|----------------------------------------------------------------------------------------------------|------|-----|--------|----------------|-----|--|--|--|
| Code               | Description                                                                                                    | Unit | Min | Max    | Cabero Default | New |  |  |  |
| P1                 | S1 Probe reading (pressure transducer)                                                                                                    | bar  | -85 | 200    | -              |     |  |  |  |
| P2                 | S2 Probe reading (superheat temp sensor)                                                                                                    | °C   | -85 | 200    | -              |     |  |  |  |
| tE                 | Evaporation temperature (as saturated suction value)                                                                                                    | °C   | -85 | 200    | -              |     |  |  |  |
| tS                 | Suction temperature (will read the same as P2)                                                                                                    | °C   | -85 | 200    | -              |     |  |  |  |
| Po                 | Valve opening                                                                                                    | %    | 0   | 100    | -              |     |  |  |  |
| СР                 | PID Proportional Gain                                                                                                    | -    | 0   | 800    | 15             |     |  |  |  |
| ti                 | PID Integral time                                                                                                    | s    | 0   | 999    | 150            |     |  |  |  |
| C1                 | LowSH protection threshold                                                                                                    | К    | -5  | SH Set | 2              |     |  |  |  |
| C2                 | LowSH protection integral time                                                                                                    | s    | 0   | 800    | 15             |     |  |  |  |
| C3                 | LOP protection threshold (set as saturated suction value)                                                                                                    | °C   | -85 | C5     | -50            |     |  |  |  |
| C4                 | LOP protection integral time                                                                                                    | s    | 0   | 800    | 0              |     |  |  |  |
| C5                 | MOP protection threshold (set as saturated suction value, using S1 probe)                                                                                                    | °C   | C3  | 200    | 50             |     |  |  |  |
| C6                 | MOP protection integral time                                                                                                    | s    | 0   | 800    | 20             |     |  |  |  |
| C7                 | MOP protection disabling temperature threshold (using S2 probe)                                                                                                    | °C   | -85 | 200    | 30             |     |  |  |  |
| C8                 | Low suction temperature threshold                                                                                                    | °C   | -85 | 200    | -50            |     |  |  |  |
| S1                 | S1 Ratiometric pressure transducer range<br>1= -1 to 4.2 bar<br>3= -1.0 to 9.3 bar<br>4= 0 to 17.3 bar<br>6= 0 to 34.5 bar<br>7= 0 to 45 bar<br>**for more options refer to the manual +0300038EN | -    | 1   | 11     | 3              |     |  |  |  |
| n1                 | Network address (Modbus)                                                                                                    | -    | 99  | 99     | 99             |     |  |  |  |
| n2                 | Modbus Communication options (refer to the manual +0300038EN)<br>1= 9600, 2 stop bit, no parity<br>2= 19200, 2 stop bit, no parity                                                                | -    | 0   | 17     | 2              |     |  |  |  |
| Si                 | Unit of measure (1= Metric °C/bar, 2= Imperial °F/psi)                                                                                                    | -    | 1   | 2      | 1              |     |  |  |  |
| IA                 | Enable operating mode parameter modification (0= yes, 1= no)                                                                                                    | -    | 0   | 1      | 1              |     |  |  |  |
| U1                 | Enable manual valve positioning (0= no, 1= yes)                                                                                                    | -    | 0   | 1      | 0              |     |  |  |  |
| U2                 | Manual valve position (Carel valves are 480 steps)                                                                                                    | step | 0   | 999    | 0              |     |  |  |  |
| U3                 | Valve control steps (1= 480, 2= 960)                                                                                                    | -    | 1   | 2      | 1              |     |  |  |  |
| U4                 | Valve opening position at start-up                                                                                                    | %    | 0   | 100    | 40             |     |  |  |  |
| Fr                 | Firmware revision                                                                                                    | -    | -   | -      | -              |     |  |  |  |
| di                 | Digital input configuration (1= start/stop regulation, 2= backup regulation)                                                                                                    | -    | 1   | 2      | 1              |     |  |  |  |
| rt                 | Reserved                                                                                                    | -    | 1   | 1      | 1              |     |  |  |  |
| L1                 | S1 Alarm, Minimum suction pressure alarm threshold                                                                                                    | °C   | -85 | H1     | -1             |     |  |  |  |
| H1                 | S1 Alarm. Maximum suction pressure alarm threshold                                                                                                    | °C   | L1  | 200    | 9.3            |     |  |  |  |

\*\*The EVD Ice is factory fitted by Cabero, please contact Actrol for technical support.